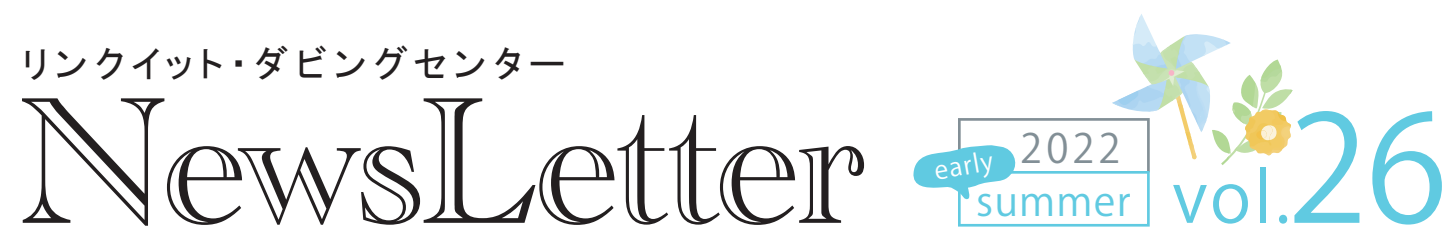

発行元:株式会社リンクイット 〒160-0022 東京都新宿区新宿1-36-4 丁子屋ビル7F 電話 03-6457-8575 http://www.linkit.jp 発行日:2022年6月

## 6000円でできる! タイマー付き映像検知防犯シスラ 映像豆知識

皆さんのオフィスや家には防犯システムがついていますか?セコムやALSOKなど、警備員が駆けつけるタイプの防犯システムがあればもちろん安心ですが、 そこまで費用をかけたくない、もっと簡易なものでも良い、という場合のために、格安でできる「タイマー付き映像検知防犯システム」の作り方をご紹介します。

#### どのような防犯システムを作るか

防犯システムといっても様々なものがあり、何をどのように防犯するのかに よって、導入すべき防犯システムが変わってきます。今回ご紹介する防犯システ ムは、次の条件をクリアすることを目標としました。

- 夜間や休日などオフィスに誰もいない時間帯に作動する
- 遠隔で動作のON・OFFを行えるようにする
- 作動中に侵入を検知すると、侵入者に警告を発する
- 侵入を検知するとスマホに通知される
- 遠隔からスマホでリアルタイムの映像を見られる
- 映像を記録し、後から証拠として使えるようにする

セコムなどは、侵入を検知したら警備員が駆けつけるのですが、この防犯シス テムでは、自分のスマホに通知が来て、映像を確認した上で、最悪の場合は 警察に電話することを想定しました。

## 準備するもの

準備するものは、基本は映像を検知するためのWEBカメラ、スマートプラグ、 スマートフォンの3つだけです。私が実際に購入したのは、次の商品になります。

#### WEBカメラ

TP-Link Tapo C100/A 3,490円 (2022/6 Amazon調べ) + MicroSDカード 1,000円

このWEBカメラは、この価格にしては非常に高機能で、高画質 のフルHDの映像が記録可能で、映像の中で動きがあると検知 し、アラーム音やライトで警告、そしてSDカードへ記録すること ができます。

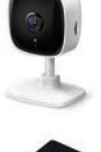

#### スマートプラグ

TP-Link Tapo P105/A 1,080円 (2022/6 Amazon調べ) スマートプラグは、高機能な電源タップです。それ自体がWi-Fi と接続し、スマホから電源のON/OFFをしたり、自動的に電源の ON/OFFを行えるようにスケジューリングすることが可能です。

### • スマートフォン

お手持ちのiPhoneまたはAndroidでOKです WEBカメラの映像を見たり、スマートプラグの設定や、電源の ON/OFFを行うためにはスマートフォンが必要になります。普 段お使いのスマートフォンで大丈夫です。 ※あまり古いものだとアプリが対応できない場合があります

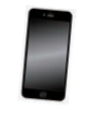

#### 防犯ステッカー

499円 (2022/6 Amazon調べ) 設置が完了したら、ドアにこのシールを貼ります。こうしたシー ルを貼ることで、抑止・予防効果が出ます。

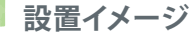

# 🔎 設置イメージ と 動作イメージ

侵入者が入ってくる可能性がある場所に向けてカメラを設置します。カメラは スマートプラグと接続します。基本的にはこれでOKです。ちなみに、カメラもス マートプラグもWi-Fiで接続するので、設置場所にはWi-Fi環境が必須となりま す。あとは、スマホのアプリでカメラの設定やスマートプラグの設定を行います。

### 設置イメージと 動作イメージ

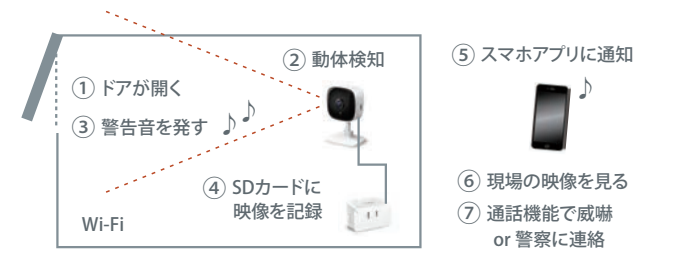

| ①システムが警備中にドアが開きます                                                           |
|-----------------------------------------------------------------------------|
| ②ドアが開き、人が動くのをカメラの動体検知機能が検知します                                               |
| ③まずカメラから「ビービー」と警告音が鳴ります                                                     |
| ④同時にSDカードに映像を記録し始めます                                                        |
| ⑤同時にスマホのアプリに検知したことが通知されます                                                   |
| ⑥スマホのアプリから現場の様子を映像で確認します                                                    |
| <ul> <li>⑦不審者の可能性がある場合、</li> <li>通話機能を使ってスマホから「コラ!誰だ!」などと威嚇をします。</li> </ul> |

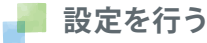

設置が完了したら、カメラとスマートプラグの設定を行います。

設定に関しては、侵入を検知したい夜中だけカメラを作動させ、その他の時 間帯はカメラの電源はOFFの状態にするという方針にします。動作中に侵入を 検知すると、カメラから警告音を発し、スマホのアプリに検知したことを通知 する、といった設定にします。

設定はスマホの専用アプリから行うことができます。(スクリーン例1) 今回ご紹介するシステムは、カメラもスマートプラグも同じメーカー"TP-Link"社 の"Tapo"シリーズで揃えているので、TP-Linkが提供するTapo専用アプリーつ でどちらも管理することができます。

まず、カメラの設定を行います(スクリーン例2、3)。動体検知を行った際に microSDに録画するかどうか「microSDカード録画」の設定をON、動体検知を 行うかどうか、動体検知した際に通知をするかどうかの「アクティビティ通知 1、そして動体検知した際にカメラのライトを光らせたり警告音を発する「カメ ラのアラート」を設定することができます。基本的には、これら全てをONに設 定します。

| マイホーム・           | *4 9 HTS | 000 ⊭ ®<br>← カメラの設定 | ₹2805             | 002 ⊨ ®<br>← 検出とアラート                          | <b>₹280%</b> |
|------------------|----------|---------------------|-------------------|-----------------------------------------------|--------------|
|                  | - TE     | Tapo, Camera, 2068  | Tapo_Camera_2068  | 8014 KK10                                     | #> )         |
| スマートプラグ 午後1100にオ | >        | 5/B-C100            | 12 10 100 No. 100 |                                               | 17.          |
| 1807.89 .        |          | アイコン&ロケーション<br>オフィス | $\gg$             | アクティビティ通知                                     |              |
| お気に入り            | 17-17-4  | タイムゾーン<br>いていき 65   | 5                 | カメラのアラート                                      |              |
| 9772 Internet    |          |                     |                   | アウティビティを発出した別につイト注意アラームが作家<br>するよう、カメフを放死します。 |              |
|                  |          | 画像を反転               | 1                 |                                               |              |
|                  |          | 27-92LED            |                   |                                               |              |
|                  |          | プライバシーゾーン           |                   |                                               |              |

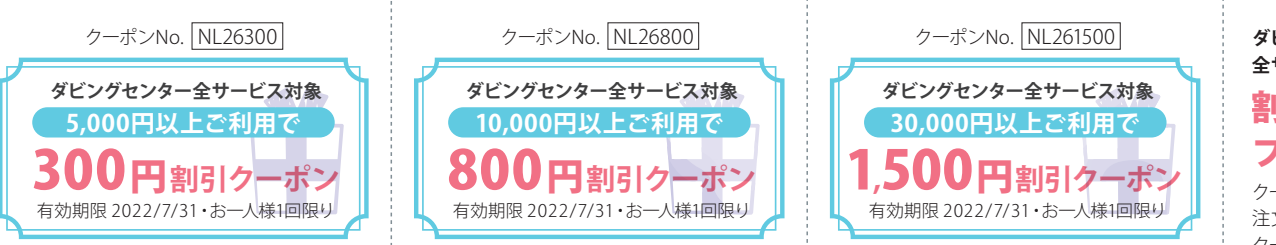

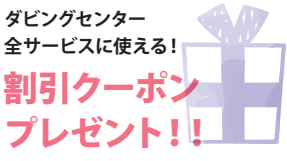

クーポンを切り取りご提示頂くか 注文フォームのキャンペーン欄に クーポンNo.をご記入ください。

## <表面の続き>

次に、スマートプラグの設定を行います。(スクリーン例4)

スマートプラグは電源をON、OFFするタイミングを設定することができます。 私の場合、夜中だけ動作すれば良いので、午後11時に電源がONになり、午前6 時に電源がOFFする、というように設定いたしました。(スクリーン例5)

当然夜中だと電気がついていないので暗いのですが、このカメラは暗所で もしっかり映像を映してくれます。(スクリーン例6)

ちなみに、カメラの設定でも録画や通知、アラートの動作時間帯をスケジューリングでき るので、365日毎日同じ時間帯だけ動作すればOK、ということであれば、スマートプラグは 必要なく、カメラのスケジューリング機能だけで運用できます。しかし、任意に防犯を ON/OFFする、しかも簡単に単純なアクションでON/OFFを行いたい場合は、スマートプラ グを導入すると、スマートプラグのON/OFFだけで制御できるので便利です。

#### まとめ

これで簡易的な防犯システムが完成しました。最後に防犯シールをドアに貼 れば、防犯予防の効果も高まります。テクノロジーの進歩は凄まじく、この値段 でこれだけの機能を持った防犯システムが構築できるのは驚きです。

🎬 おすすめ 映像

# もうテレビはいらない!?『TVer・NHK+』

かつて「8時だよ全員集合!」という番組がありました。 その名の通り、土曜日の夜8時にはテレビの前に集まり、 家族みんなで笑っていました。そんな光景は今後は見ら れなくなるかもしれません。

2022年4月11日から民放5社は TVer によるテレビ番組 のリアルタイム配信を開始しました。まだ19時から22時 台までのゴールデンタイムだけですが、今放送している テレビ番組をスマホやタブレットで見られるようになっ たのです。TVerは主要民放局が共同で運営しているネッ ト配信サービスで、これまでは過去に放送した番組の 「見逃し配信」を行っていました。それが、今回とうとう リアルタイム配信を始めたのです。NHKは2020年4月、 ひと足早くリアルタイム配信を開始しています。YouTube やNetflixなどネット動画の普及により、テレビの存在感 が低下している昨今、テレビ局各社もネット配信への 対応を迫られた結果と言えるでしょう。視聴者である我々 にとっては、テレビがなくても、いつでもどこでも手軽に テレビ番組を見ることができるので利便性は向上します が、「一家団らんでテレビを見る」ことがなくなりそうで、 少し寂しさも感じます。

きるカメラもあります。

試してみてください。

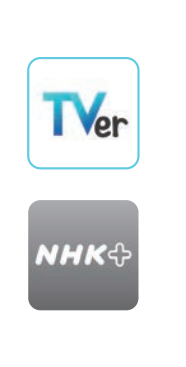

# ダビングセンターからのお知らせ

## 2022年5月~ 「HTMLオーサリング」サービスを開始しました

HTMLベースのメニュー画面を作成し、mp4やPDFなどのコン テンツを視聴することができる DVDやCDを作成するサービス 「HTMLオーサリング」を開始しました。

#### \* 映像の役に立つ情報満載 リンクイット・ yzanie NewsLetter 1 ER

# 2022年6月~ DVD/CDプレスサービスの料金改訂

DVD・CDプレスサービスにつきまして、この度料金を改定し、一部値上げさせていただきました。 昨今の資源高や為替変動に伴い、弊社提携工場の製造コストや輸送費なども上昇するなど、仕入 れ価格の高騰により弊社でもご提供価格を値上げせざる負えない状況となってしまいました。 大変心苦しい限りではございますが、ご理解いただけますよう、何卒よろしくお願い申し上げます。

バックナンバーはこちらから http://www.tokyo-dc.jp/newsletter

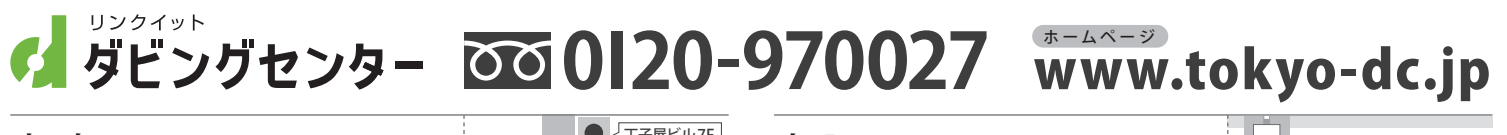

東京(東京ダビングセンター) 〒160-0022 新宿区新宿1-36-4 丁子屋ビル7F

.

月一金 10:00~18:00(土日・祝祭日休み) 東京メトロ丸ノ内線新宿御苑前駅より徒歩3分

| ● J子屋ビル7F                  |
|----------------------------|
| ●●● 花園通り                   |
| 〒 新宿一局                     |
| ファミリー • サンマルク 3<br>マート カフェ |
| 丸ノ内線 新宿御苑前駅                |
| 1 新宿通り                     |

大阪 (大阪ダビングセンター) 〒541-0041 大阪市中央区北浜3-5-20 松栄ビル7F

月一金 10:00~18:00(土日・祝祭日休み)

御堂筋線/京阪本線 淀屋橋駅より徒歩1分

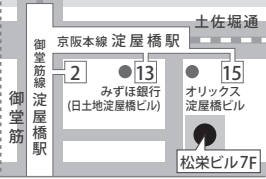

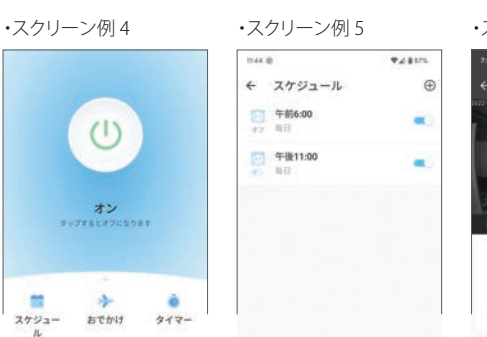

今回はカメラ1台のシンプルな構成ですが、カメラの台数を増やして管理す

警備会社と契約するほどではないけれど、手軽に防犯を行いたい場合、是非

ることもできるようです。また、今回は室内への設置でしたが、屋外でも使用で

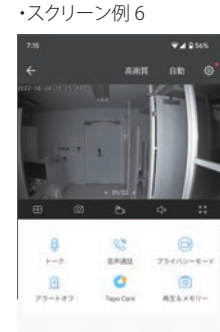